ICM standalone setup:

- If possible power ICM via USB, else plug it on your mainboard
- use Xilinx programmer connection to J4

Start Vivado, go to Tasks

**Open Hardware Manager** 

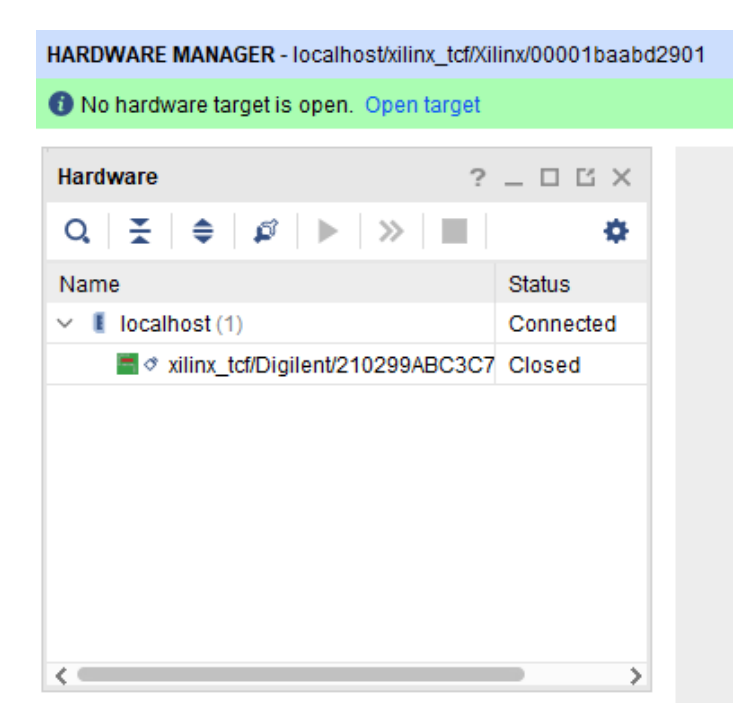

Press Open Target –Auto Connect

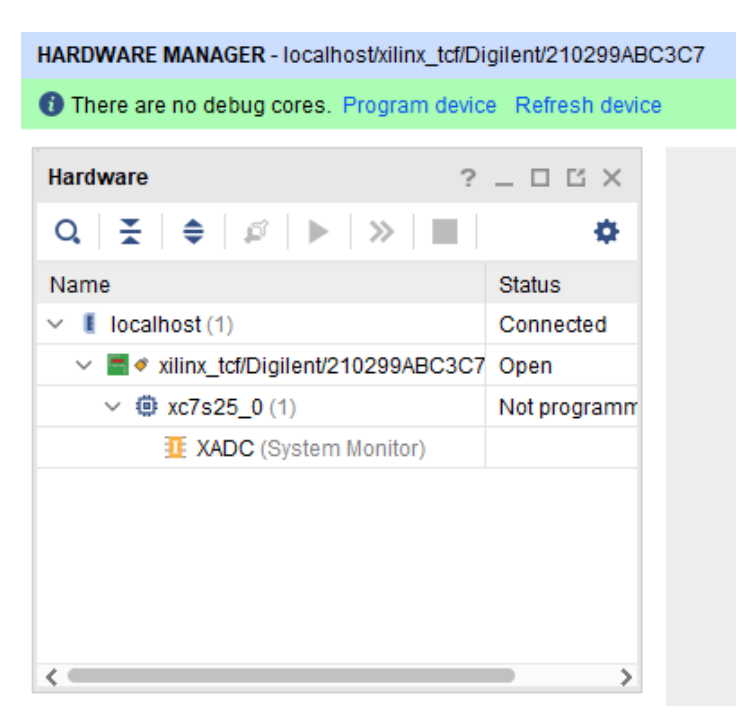

Right mouse click on xc7s25\_0(1), Add Configuration Memory Device

| À Add Configuratio                  | on Memory Device |           |                 |            |       |     |        |      | ×         |  |
|-------------------------------------|------------------|-----------|-----------------|------------|-------|-----|--------|------|-----------|--|
| Choose a configuration memory part. |                  |           |                 |            |       |     |        |      |           |  |
| Device: @ xc7s25_0                  |                  |           |                 |            |       |     |        |      |           |  |
| Filter                              |                  |           |                 |            |       |     |        |      |           |  |
| <u>M</u> anufacturer                | ISSI             |           | *               |            | Туре  | All |        |      | ~         |  |
| Density ( <u>M</u> b)               | 128              |           | ~               |            | Width | All |        |      | ~         |  |
|                                     |                  |           | <u>R</u> eset A | II Filters |       |     |        |      |           |  |
| Select Configuration Memory Part    |                  |           |                 |            |       |     |        |      |           |  |
| Search: Q.                          |                  |           |                 |            |       |     |        |      |           |  |
| Name                                |                  | Part      | Manufact        | Alias      |       |     | Family | Туре | Density ( |  |
| 🦻 is25lp128-spi-x1_x2_x4            |                  | is25lp128 | ISSI            |            |       |     | is25lp | spi  | 128       |  |
| Is25wp128-spi-x1_x2_x4 is           |                  | is25wp128 | ISSI            |            |       |     | is25wp | spi  | 128       |  |
| <                                   |                  |           |                 |            |       |     |        |      | >         |  |
| ?                                   |                  |           |                 |            |       |     | C      | к    | Cancel    |  |

Choose is25wp128-spi-x1-x2-x4 and press OK (Do you want to program ..)

Then select Pull-up (State of non-config mem I/O pins)

| À Program Configur    | ation Memory Device                                               | ×     |
|-----------------------|-------------------------------------------------------------------|-------|
| Select a configuratio | 2                                                                 |       |
|                       |                                                                   |       |
| Memory Device:        | is25wp128-spi-x1_x2_x4                                            |       |
| Configuration file:   | H:/zn/Projects/IceCube2/mDOT/Firmware/ICM/mDOT_icm_top_004_x1.mcs | ⊗ …   |
| PR <u>M</u> file:     |                                                                   | •••   |
| State of non-config   | g mem I/O pins: Pull-up 🗸                                         |       |
| Program Operatio      | ons                                                               |       |
| Address Rang          | e: Configuration File Only 🗸                                      |       |
| ✓ Erase               |                                                                   |       |
| Blank Chee            | ck                                                                |       |
| Program               |                                                                   |       |
| ✓ Verify              |                                                                   |       |
| Verify <u>C</u> heo   | ksum                                                              |       |
| SVF Options           |                                                                   |       |
| Create <u>S</u> VF    | Only (no program operations)                                      |       |
| SVF File:             |                                                                   |       |
| ?                     | OK                                                                | Apply |

When done, you have to power-cycle the ICM to get the new firmware loaded !